# CSR1000v HA冗余部署指南,适用于Microsoft Azure with AzureCLI 2.0

目录

简介 先决条件 要求 使用的组件 目标 拓扑 网络图 术语 限制 配置 概述 步骤1.安装AzureCLI 2.0。 步骤2.创建资源组。 步骤3.创建Vnet。 步骤4.创建路由表。 步骤5.创建子网。 步骤6.创建CSR1000v路由器。 步骤7.创建第二台CSR1000v路由器。 步骤8.使用步骤6中的相同步骤创建主机VM。本示例使用UbuntuLTS。 步骤9.向路由表和虚拟机添加路由。 步骤10.配置CSR1000v路由器。 验证高可用性 故障排除

相关信息

## 简介

本文档提供了一个分步配置指南,介绍如何在Microsoft Azure云中使用AzureCLI 2.0部署 CSR1000v路由器以实现高可用性。 它旨在为用户提供对高可用性的实用知识和部署功能完备的测 试平台的能力。

在Azure上部署映像有多种方法,大多数用户最熟悉的方法是通过Web门户。 但是,一旦您熟悉 AzureCLI,它就会成为快速而强大的工具。

有关Azure的更深入背景、如何通过Web门户和HA部署CSR1000v,请参阅<u>Cisco CSR 1000v</u> <u>Deployment Guide for Microsoft Azure and Related Information</u>部分。

先决条件

### 要求

Cisco 建议您了解以下主题:

- Microsoft Azure帐户
- 2个CSR1000v和1个Windows/Linux虚拟机
- AzureCLI 2.0

### 使用的组件

本文档中的信息基于Cisco IOS-XE® Denali 16.7.1

本文档中的信息都是基于特定实验室环境中的设备编写的。本文档中使用的所有设备最初均采用原 始(默认)配置。如果您的网络处于活动状态,请确保您了解所有命令的潜在影响。

## 目标

部署2台CSR1000v路由器和1台VM(windows/linux)。 模拟从私有数据中心(VM)到互联网(8.8.8.8)的 连续流量。 模拟HA故障切换,并观察HA已成功通过确认Azure路由表已将流量从CSR-A切换到 CSR-B的专用接口。

## 拓扑

为了充分了解拓扑和设计,在开始配置之前,这一点非常重要。这有助于在以后排除任何潜在问题 。

根据用户的要求,可能存在各种高可用性部署方案。在本例中,使用以下设置配置HA冗余:

- •1x 区域(美国中南部)
- 1x 资源组(CorporateDatacenterResourceGroup)
- 1x VNET(CorporateDatacenterVnet)
- 6x 网络接口(3x面向内部和3x面向外部)
- 2x 路由表(InsideRoutetable和OutsideRoutetable)
- 2x CSR1000v路由器(Cisco IOS-XE® Denali 16.7.1)
- 1x VM(Linux/Windows)

目前,通过公共接口的互联网访问在VM上保持启用状态,以便您可以访问和配置它。通常,所有正 常流量都应通过专用路由表。VM上的公共接口稍后可以禁用,以便不会意外泄漏任何流量。

流量模拟通过从VM的专用接口从路由表→ → CSRA → 8.8.8.8执行ping操作。在故障切换场景中,观 察专用路由表已将路由切换到CSRB的专用接口。

## 网络图

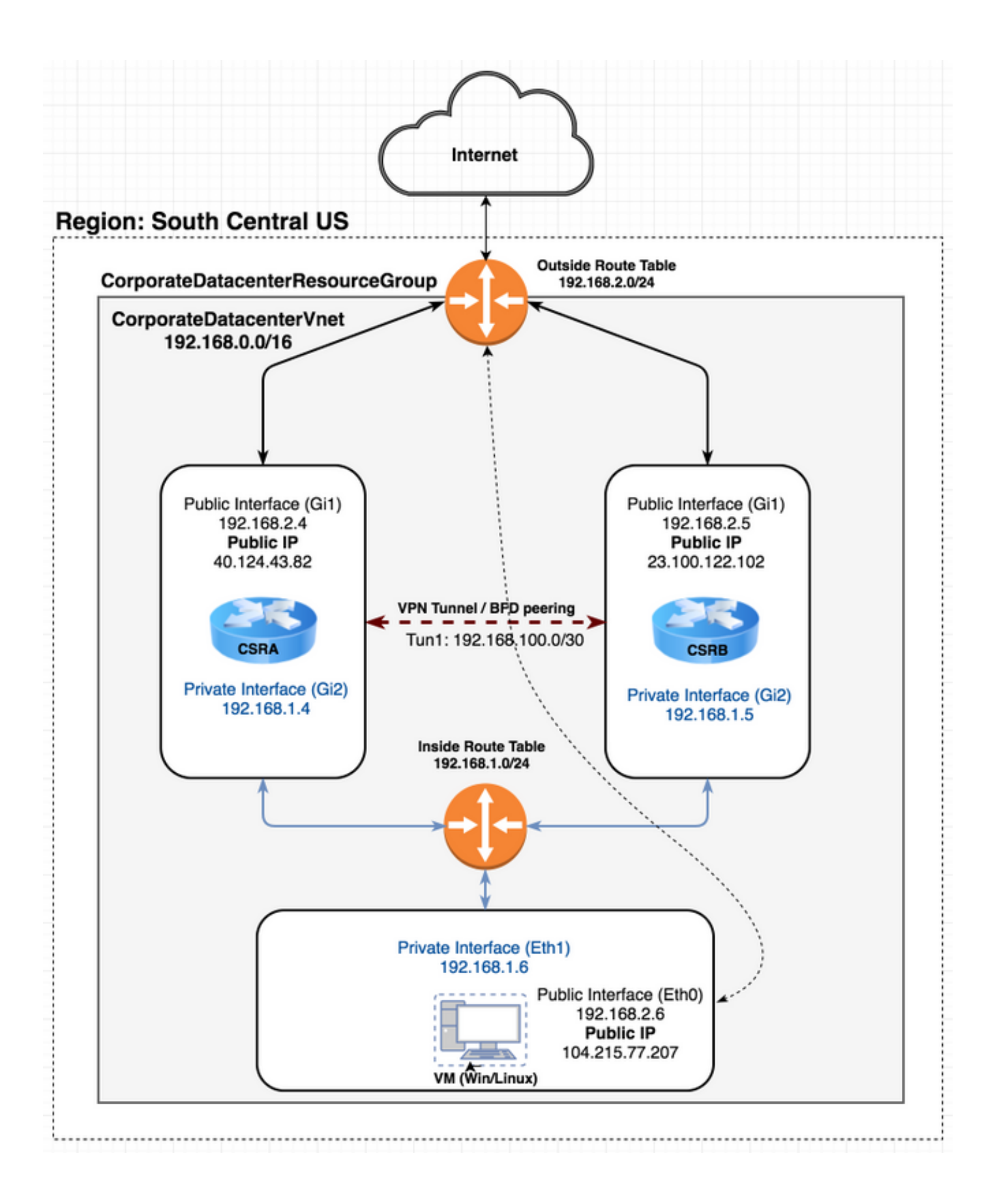

## 术语

- 资源组 Azure通过此方式跟踪您的所有资源(如虚拟机和vnet)。这通常用于管理所有项目 并跟踪费用。
- Vnet 虚拟网络。(与aws术语中的VPC类似)
- 路由表 包含子网规则,可将特定流量转发到IP地址或充当VPN终端。

## 限制

• Azure本身在HA故障切换中可能会引入大约40-50秒的延迟。

## 配置

在Azure上部署VM的方法有几种:

- 1. Web门户- cisco.com上的HA文档
- 2. Powershell 基于命令行的模型,用于管理Azure资源。
- <u>AzureCLI 2.0</u> 也基于命令行。它是开源的,并以python编写,需要安装在本地系统上。要 编写此文档,AzureCLI 2.0是最新版本。
- Azure Cloud Shell 选择Bash shell选项而不是Powershell选项,以通过外壳使用AzureCLI。 此方法无需安装。

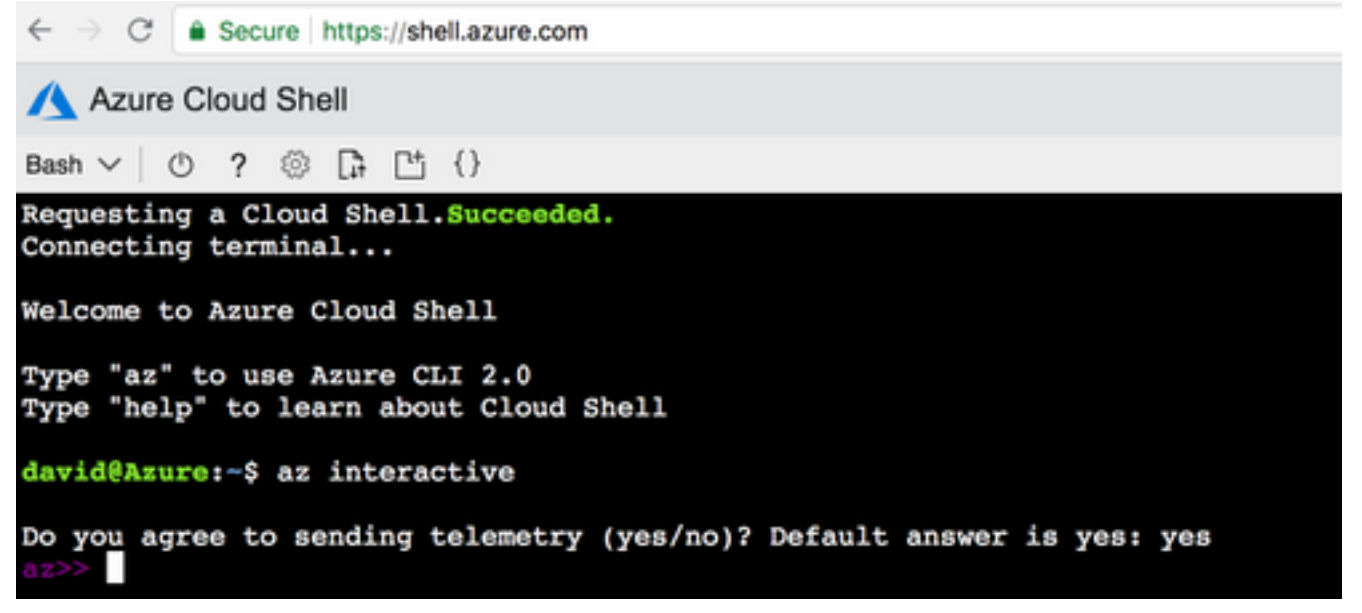

Powershell和AzureCLI相似,但AzureCLI的命令更简单。 这两种操作系统都可在Windows、 MacOS和Linux上运行。 有关比<u>较,请参阅为Azure选择正确的工具以及并排使用Azure CLI和</u> <u>PowerShell</u>命令。

在本例中,使用AzureCLI或Cloud Shell部署所有资源。 AzureCLI可以安装在MacOS、Windows或 Linux上,步骤稍有不同。 在AzureCLI和Azure Cloud Shell之间的其余步骤中,配置没有差异。

redundancy cloud provider azure 100 bfd peer route-table default-gateway ip cidr ip app-key subscription-id app-id tenant-id resource-group 注意:此模板有助于跟踪所有ID和配置,这些ID和配置稍后用于在CSR上配置HA。

## 概述

### 步骤1.安装AzureCLI 2.0。

- 1. 在AzureCLI 2.0文档中,按照Windows、MacOS或Linux的安装步骤操作。
- 2. 对于MacOS:
  - \$ brew update && brew install azure-cli
- 3. 登录Azure并按照说明对会话进行身份验证。
  - \$ az login

Γ

4. 浏览器身份验证完成后,将以JSON格式返回您的Azure订阅信息:

```
{
    "cloudName": "AzureCloud",
    "id": "09e13fd4-def2-46aa-xxxx-xxxxxxxxxxx",
    "isDefault": true,
    "name": "Microsoft Azure Enterprise",
    "state": "Enabled",
    "tenantId": "ae49849c-2622-xxxx-xxxx-xxxxxxxxxxxx",
    "user": {
        "name": "cisco@cisco.com",
        "type": "user"
    }
}
```

5. 在您开始执行其余的配置步骤之前,请在AzureCLI上提供一些有用的命令和提示。

•要获取可用子命令及其执行的操作的帮助,请使用 — h选项。

```
$ az account -h
```

默认情况下,所有输出都以JSON格式返回。为便于阅读,可以使用 — 输出表选项在表中显示。

\$ az account list-locations --output table

•获取所有可用虚拟机的列表或将—all选项替换为下面的其他选项之一,以过滤表。

\$ az vm image list --all --output table
You are retrieving all the images from server which could take more than a minute. To shorten
the wait, provide '--publisher', '--offer' or '--sku'. Partial name search is supported.

● 有关所有配置命令的<u>详细信息,请</u>参阅Microsoft的Azure CLI 2.0文档。

#### 步骤2.创建资源组。

 资源组是一个容器,它保存Azure解决方案的相关资源。为资源组指定名称并选择部署容器的 位置。本示例使用South Central US。

```
114.188 eastasia
                     22.267
East Asia
Southeast Asia
                                103.833 southeastasia
                      1.283
                     41.5908
Central US
                                -93.6208 centralus
                     37.3719
                                -79.8164 eastus
East US
East US 2
                     36.6681
                                -78.3889 eastus2
West US
                     37.783
                               -122.417 westus
                     41.8819
                                -87.6278 northcentralus
North Central US
                     29.4167
                                 -98.5 southcentralus
South Central US
$ az group create --name CorporateDatacenterResourceGroup --location "South Central US"
{
  "id": "/subscriptions/09e13fd4-def2-46aa-xxxx-
xxxxxxxxx/resourceGroups/CorporateDatacenterResourceGroup",
  "location": "southcentralus",
  "managedBy": null,
  "name": "CorporateDatacenterResourceGroup",
  "properties": {
    "provisioningState": "Succeeded"
  },
  "tags": null
}
```

•模板(添加资源组)

```
redundancy
cloud provider azure 100
bfd peer
route-table
default-gateway ip
cidr ip
app-key
subscription-id
app-id
tenant-id
resource-group CorporateDatacenterResourceGroup
```

### 步骤3.创建Vnet。

Vnet是部署网络的IP地址空间。然后,此范围将分割为更小的子网并分配给接口。为vnet指定名称,将其分配到步骤2中创建的资源组,并分配前缀范围。如果不指定前缀,Azure通常会分配10.0.0/16。

```
$ az network vnet create --name CorporateDatacenterVnet --resource-group
CorporateDatacenterResourceGroup --address-prefix 192.168.0.0/16
{
  "newVNet": {
   "addressSpace": {
     "addressPrefixes": [
        "192.168.0.0/16"
     1
    },
    "ddosProtectionPlan": null,
    "dhcpOptions": {
     "dnsServers": []
    },
    "enableDdosProtection": false,
    "enableVmProtection": false,
    "etag": "W/\"7c39a7a9-46e5-4082-a016-xxxxxxxxxx\"",
    "id": "/subscriptions/09e13fd4-def2-46aa-xxxx-
```

xxxxxxxxx/resourceGroups/CorporateDatacenterResourceGroup/providers/Microsoft.Network/virtual Networks/CorporateDatacenterVnet",

```
"location": "southcentralus",
"name": "CorporateDatacenterVnet",
"provisioningState": "Succeeded",
"resourceGroup": "CorporateDatacenterResourceGroup",
"resourceGuid": "3d95d732-e46a-4fae-a34b-xxxxxxxxxxx",
"subnets": [],
"tags": {],
"tags": {},
"type": "Microsoft.Network/virtualNetworks",
"virtualNetworkPeerings": []
}
```

### 步骤4.创建路由表。

```
1. 为面向内部的接口创建路由表。
  $ az network route-table create --name InsideRoutetable --resource-group
  CorporateDatacenterResourceGroup
    "disableBgpRoutePropagation": false,
    "etag": "W/\"45088005-cb6f-4356-bb18-xxxxxxxxxx\"",
    "id": "/subscriptions/09e13fd4-def2-46aa-xxxx-
  xxxxxxxxxx/resourceGroups/CorporateDatacenterResourceGroup/providers/Microsoft.Network/ro
  uteTables/InsideRoutetable",
    "location": "southcentralus",
    "name": "InsideRoutetable",
    "provisioningState": "Succeeded",
    "resourceGroup": "CorporateDatacenterResourceGroup",
    "routes": [],
    "subnets": null,
    "tags": null,
    "type": "Microsoft.Network/routeTables"
  }
  模板(添加路由表)
  redundancy
   cloud provider azure 100
    bfd peer
    route-table InsideRoutetable
    default-gateway ip
    cidr ip
    app-key
    subscription-id
    app-id
    tenant-id
    resource-group CorporateDatacenterResourceGroup
2. 为面向外部的接口创建路由表。
  $ az network route-table create --name OutsideRoutetable --resource-group
  CorporateDatacenterResourceGroup
  {
    "disableBgpRoutePropagation": false,
    "etag": "W/\"a89b6230-9542-468c-b4b2-xxxxxxxxx\"",
    "id": "/subscriptions/09e13fd4-def2-46aa-xxxx-
  xxxxxxxxxx/resourceGroups/CorporateDatacenterResourceGroup/providers/Microsoft.Network/ro
  uteTables/OutsideRoutetable",
    "location": "southcentralus",
    "name": "OutsideRoutetable",
    "provisioningState": "Succeeded",
    "resourceGroup": "CorporateDatacenterResourceGroup",
    "routes": [],
```

```
"subnets": null,
"tags": null,
"type": "Microsoft.Network/routeTables"
}
```

### 步骤5.创建子网。

```
1. 从您在步骤3中为vnet分配的空间创建/24子网,然后将其分配给内部路由表。
  $ az network vnet subnet create --address-prefix 192.168.1.0/24 --name InsideSubnet --
  resource-group CorporateDatacenterResourceGroup --vnet-name CorporateDatacenterVnet --
  route-table InsideRoutetable
    "addressPrefix": "192.168.1.0/24",
    "etag": "W/\"a0dbd178-3a45-48fb-xxxx-xxxxxxxxxxxxxxxxxxxxxxxxxxx"",
    "id": "/subscriptions/09e13fd4-def2-46aa-xxxx-
  xxxxxxxxx/resourceGroups/CorporateDatacenterResourceGroup/providers/Microsoft.Network/vi
  rtualNetworks/CorporateDatacenterVnet/subnets/InsideSubnet",
    "ipConfigurations": null,
    "name": "InsideSubnet",
    "networkSecurityGroup": null,
    "provisioningState": "Succeeded",
    "resourceGroup": "CorporateDatacenterResourceGroup",
    "resourceNavigationLinks": null,
    "routeTable": {
      "disableBgpRoutePropagation": null,
      "etag": null,
      "id": "/subscriptions/09e13fd4-def2-46aa-xxxx-
  xxxxxxxxx/resourceGroups/CorporateDatacenterResourceGroup/providers/Microsoft.Network/ro
  uteTables/InsideRoutetable",
      "location": null,
      "name": null,
      "provisioningState": null,
      "resourceGroup": "CorporateDatacenterResourceGroup",
      "routes": null,
      "subnets": null,
      "tags": null,
      "type": null
    },
    "serviceEndpoints": null
  }
```

#### 2. 从您为vnet分配的空间创建另一个/24子网,并将其分配给外部路由表。

```
$ az network vnet subnet create --address-prefix 192.168.2.0/24 --name OutsideSubnet --
resource-group CorporateDatacenterResourceGroup --vnet-name CorporateDatacenterVnet --
route-table OutsideRoutetable
{
    "addressPrefix": "192.168.2.0/24",
    "etag": "W/\"874d1019-90a0-44fd-a09c-0aed8f2ede5b\"",
    "id": "/subscriptions/09e13fd4-def2-46aa-xxxx-
xxxxxxxxx/resourceGroups/CorporateDatacenterResourceGroup/providers/Microsoft.Network/vi
rtualNetworks/CorporateDatacenterVnet/subnets/OutsideSubnet",
    "ipConfigurations": null,
    "name": "OutsideSubnet",
    "networkSecurityGroup": null,
    "provisioningState": "Succeeded",
    "resourceGroup": "CorporateDatacenterResourceGroup",
    "resourceGroup": null,
```

```
"routeTable": {
```

```
"disableBgpRoutePropagation": null,
```

```
"etag": null,
    "id": "/subscriptions/09el3fd4-def2-46aa-xxxx-
xxxxxxxx/resourceGroups/CorporateDatacenterResourceGroup/providers/Microsoft.Network/ro
uteTables/OutsideRoutetable",
    "location": null,
    "name": null,
    "name": null,
    "provisioningState": null,
    "resourceGroup": "CorporateDatacenterResourceGroup",
    "routes": null,
    "subnets": null,
    "tags": null,
    "type": null
    },
    "serviceEndpoints": null
}
```

### 步骤6.创建CSR1000v路由器。

每个虚拟机需要有2个接口(内部和外部),这意味着每个虚拟机有2个NIC。 创建2个NIC,并将 公有IP与外部NIC关联。

```
1. 创建公有IP地址。
```

```
$ az network public-ip create --name CSRAPublicIP --resource-group
CorporateDatacenterResourceGroup --idle-timeout 30 --allocation-method Static
ł
  "publicIp": {
    "dnsSettings": null,
    "etag": "W/\"38306703-153b-456b-b2e4-xxxxxxxxx\"",
    "id": "/subscriptions/09e13fd4-def2-46aa-xxxx-
xxxxxxxxxxx/resourceGroups/CorporateDatacenterResourceGroup/providers/Microsoft.Network/pu
blicIPAddresses/CSRA".
    "idleTimeoutInMinutes": 30,
    "ipAddress": "40.124.43.82",
    "ipConfiguration": null,
    "ipTags": [],
    "location": "southcentralus",
    "name": "CSRAPublicIP",
    "provisioningState": "Succeeded",
    "publicIpAddressVersion": "IPv4",
    "publicIpAllocationMethod": "Static",
    "resourceGroup": "CorporateDatacenterResourceGroup",
    "resourceGuid": "610e1631-331a-4971-8502-xxxxxxxxxxx",
    "sku": {
      "name": "Basic",
     "tier": "Regional"
    },
    "tags": null,
    "type": "Microsoft.Network/publicIPAddresses",
    "zones": null
  }
}
```

#### 2. 创建外部NIC并将公有IP地址与其关联。

```
$ az network nic create --name CSRAOutsideInterface --resource-group
CorporateDatacenterResourceGroup --subnet OutsideSubnet --vnet CorporateDatacenterVnet --
public-ip-address CSRAPublicIP
{
    "NewNIC": {
        "dnsSettings": {
            "appliedDnsServers": [],
```

```
"dnsServers": [],
      "internalDnsNameLabel": null,
      "internalDomainNameSuffix": "plk2sxe5i0llccksytfab.jx.internal.cloudapp.net",
      "internalFqdn": null
    },
    "enableAcceleratedNetworking": false,
    "enableIpForwarding": false,
    "id": "/subscriptions/09e13fd4-def2-46aa-xxxx-
xxxxxxxxxx/resourceGroups/CorporateDatacenterResourceGroup/providers/Microsoft.Network/ne
tworkInterfaces/CSRAOutsideInterface",
    "ipConfigurations": [
     {
        "applicationGatewayBackendAddressPools": null,
        "applicationSecurityGroups": null,
        "etag": "W/\"06fd60de-6547-4992-xxxx-xxxxxxxxxx\"",
        "id": "/subscriptions/09e13fd4-def2-46aa-xxxx-
xxxxxxxxxx/resourceGroups/CorporateDatacenterResourceGroup/providers/Microsoft.Network/ne
tworkInterfaces/CSRAOutsideInterface/ipConfigurations/ipconfig1",
        "loadBalancerBackendAddressPools": null,
        "loadBalancerInboundNatRules": null,
        "name": "ipconfig1",
        "primary": true,
        "privateIpAddress": "192.168.2.4",
        "privateIpAddressVersion": "IPv4",
        "privateIpAllocationMethod": "Dynamic",
        "provisioningState": "Succeeded",
        "publicIpAddress": {
          "dnsSettings": null,
          "etag": null,
          "id": "/subscriptions/09e13fd4-def2-46aa-xxxx-
xxxxxxxxxx/resourceGroups/CorporateDatacenterResourceGroup/providers/Microsoft.Network/pu
blicIPAddresses/CSRAPublicIP",
         "idleTimeoutInMinutes": null,
          "ipAddress": null,
          "ipConfiguration": null,
          "ipTags": null,
          "location": null,
         "name": null,
         "provisioningState": null,
          "publicIpAddressVersion": null,
          "publicIpAllocationMethod": null,
          "resourceGroup": "CorporateDatacenterResourceGroup",
          "resourceGuid": null,
          "sku": null,
         "tags": null,
         "type": null,
          "zones": null
        },
        "resourceGroup": "CorporateDatacenterResourceGroup",
        "subnet": {
          "addressPrefix": null,
          "etag": null,
          "id": "/subscriptions/09e13fd4-def2-46aa-xxxx-
xxxxxxxxxx/resourceGroups/CorporateDatacenterResourceGroup/providers/Microsoft.Network/vi
rtualNetworks/CorporateDatacenterVnet/subnets/OutsideSubnet",
         "ipConfigurations": null,
          "name": null,
          "networkSecurityGroup": null,
          "provisioningState": null,
          "resourceGroup": "CorporateDatacenterResourceGroup",
          "resourceNavigationLinks": null,
          "routeTable": null,
          "serviceEndpoints": null
```

```
}
      }
    ],
    "location": "southcentralus",
    "macAddress": null,
    "name": "CSRAOutsideInterface",
    "networkSecurityGroup": null,
    "primary": null,
    "provisioningState": "Succeeded",
    "resourceGroup": "CorporateDatacenterResourceGroup",
    "resourceGuid": "93413822-e819-4644-ac0d-xxxxxxxxxx",
    "tags": null,
    "type": "Microsoft.Network/networkInterfaces",
    "virtualMachine": null
  }
}
```

#### 3. 创建内部NIC。

```
$ az network nic create --name CSRAInsideInterface --resource-group
CorporateDatacenterResourceGroup --subnet InsideSubnet --vnet CorporateDatacenterVnet
  "NewNIC": {
    "dnsSettings": {
      "appliedDnsServers": [],
      "dnsServers": [],
      "internalDnsNameLabel": null,
      "internalDomainNameSuffix": "gllzkplk2sxe5i0l1ccksytfab.jx.internal.cloudapp.net",
      "internalFqdn": null
    },
    "enableAcceleratedNetworking": false,
    "enableIpForwarding": false,
    "etag": "W/\"bebe539f-b5ff-40fa-a122-5c27951afeb1\"",
    "id": "/subscriptions/09e13fd4-def2-46aa-xxxx-
xxxxxxxxxx/resourceGroups/CorporateDatacenterResourceGroup/providers/Microsoft.Network/ne
tworkInterfaces/CSRAInsideInterface",
    "ipConfigurations": [
      {
        "applicationGatewayBackendAddressPools": null,
        "applicationSecurityGroups": null,
        "etag": "W/\"bebe539f-b5ff-40fa-a122-5c27951afeb1\"",
        "id": "/subscriptions/09e13fd4-def2-46aa-xxxx-
xxxxxxxxxx/resourceGroups/CorporateDatacenterResourceGroup/providers/Microsoft.Network/ne
tworkInterfaces/CSRAInsideInterface/ipConfigurations/ipconfig1",
        "loadBalancerBackendAddressPools": null,
        "loadBalancerInboundNatRules": null,
        "name": "ipconfig1",
        "primary": true,
        "privateIpAddress": "192.168.1.4",
        "privateIpAddressVersion": "IPv4",
        "privateIpAllocationMethod": "Dynamic",
        "provisioningState": "Succeeded",
        "publicIpAddress": null,
        "resourceGroup": "CorporateDatacenterResourceGroup",
        "subnet": {
          "addressPrefix": null,
          "etag": null,
          "id": "/subscriptions/09e13fd4-def2-46aa-xxxx-
xxxxxxxxx/resourceGroups/CorporateDatacenterResourceGroup/providers/Microsoft.Network/vi
rtualNetworks/CorporateDatacenterVnet/subnets/InsideSubnet",
          "ipConfigurations": null,
          "name": null,
          "networkSecurityGroup": null,
          "provisioningState": null,
```

```
"resourceGroup": "CorporateDatacenterResourceGroup",
            "resourceNavigationLinks": null,
            "routeTable": null,
            "serviceEndpoints": null
          }
        }
      ],
      "location": "southcentralus",
      "macAddress": null,
      "name": "CSRAInsideInterface",
      "networkSecurityGroup": null,
      "primary": null,
      "provisioningState": "Succeeded",
      "resourceGroup": "CorporateDatacenterResourceGroup",
      "resourceGuid": "0f7ae52a-47c3-4563-9fe0-b1484e88296e",
      "tags": null,
      "type": "Microsoft.Network/networkInterfaces",
      "virtualMachine": null
    }
  }
4. 列出Azure上可用的CSR1000v映像。 本示例使用cisco:cisco-csr-
  1000v:16_7:16.7.120171201的urn名称。
  az vm image list --all --publisher Cisco --offer cisco-csr-1000v
  [
    {
      "offer": "cisco-csr-1000v",
      "publisher": "cisco",
      "sku": "16_5",
      "urn": "cisco:cisco-csr-1000v:16_5:16.5.120170418",
      "version": "16.5.120170418"
    },
    {
      "offer": "cisco-csr-1000v",
      "publisher": "cisco",
      "sku": "16_5",
      "urn": "cisco:cisco-csr-1000v:16_5:16.5.220171128",
      "version": "16.5.220171128"
    },
    {
      "offer": "cisco-csr-1000v",
      "publisher": "cisco",
      "sku": "16_6",
      "urn": "cisco:cisco-csr-1000v:16_6:16.6.120170804",
      "version": "16.6.120170804"
    },
    {
      "offer": "cisco-csr-1000v",
      "publisher": "cisco",
      "sku": "16_6",
      "urn": "cisco:cisco-csr-1000v:16_6:16.6.220171219",
      "version": "16.6.220171219"
    },
    {
      "offer": "cisco-csr-1000v",
      "publisher": "cisco",
      "sku": "16_7",
      "urn": "cisco:cisco-csr-1000v:16_7:16.7.120171201",
      "version": "16.7.120171201"
    },
    {
      "offer": "cisco-csr-1000v",
      "publisher": "cisco",
      "sku": "3_16",
```

```
"urn": "cisco:cisco-csr-1000v:3_16:3.16.420170208",
    "version": "3.16.420170208"
 },
  {
    "offer": "cisco-csr-1000v",
    "publisher": "cisco",
    "sku": "3_16",
    "urn": "cisco:cisco-csr-1000v:3_16:3.16.520170215",
    "version": "3.16.520170215"
  },
  {
    "offer": "cisco-csr-1000v",
    "publisher": "cisco",
    "sku": "csr-azure-byol",
    "urn": "cisco:cisco-csr-1000v:csr-azure-byol:16.40.120170206",
    "version": "16.40.120170206"
 },
  {
    "offer": "cisco-csr-1000v",
    "publisher": "cisco",
    "sku": "csr-azure-byol",
    "urn": "cisco:cisco-csr-1000v:csr-azure-byol:3.16.0",
    "version": "3.16.0"
  },
  {
    "offer": "cisco-csr-1000v",
    "publisher": "cisco",
    "sku": "csr-azure-byol",
    "urn": "cisco:cisco-csr-1000v:csr-azure-byol:3.16.2",
    "version": "3.16.2"
 }
1
```

#### 5. 使用映像的urn 名称部署CSR1000v。

```
$ az vm create --resource-group CorporateDatacenterResourceGroup --name CSRA --location
southcentralus --image cisco:cisco-csr-1000v:16_7:16.7.120171201 --nics
CSRAOutsideInterface CSRAInsideInterface --admin-username cisco --admin-password
"Cisco1234567" --authentication-type password
Running ..
{
  "fqdns": "",
  "id": "/subscriptions/09e13fd4-def2-46aa-xxxx-
xxxxxxxxx/resourceGroups/CorporateDatacenterResourceGroup/providers/Microsoft.Compute/vi
rtualMachines/CSRA",
  "location": "southcentralus",
  "macAddress": "00-0D-3A-5D-83-58,00-0D-3A-5D-89-27",
  "powerState": "VM running",
  "privateIpAddress": "192.168.2.4,192.168.1.4",
 "publicIpAddress": "40.124.43.82",
 "resourceGroup": "CorporateDatacenterResourceGroup",
 "zones": ""
```

```
}
```

#### 几分钟后,新CSR1000v启动。

\$ az vm list --resource-group CorporateDatacenterResourceGroup --show-details --output table Name ResourceGroup PowerState PublicIps Fqdns Location Zones

```
CSRA CorporateDatacenterResourceGroup VM running 40.124.43.82
southcentralus
```

```
$ ssh cisco@40.124.43.82
The authenticity of host '40.124.43.82 (40.124.43.82)' can't be established.
RSA key fingerprint is SHA256:q33FHw7RlkDn
Are you sure you want to continue connecting (yes/no)? yes
Warning: Permanently added '40.124.43.82' (RSA) to the list of known hosts.
Password:
```

CSRA# CSRA#show ip interface brief Interface IP-Address OK? Method Status Protocol GigabitEthernet1 192.168.2.4 YES DHCP up up GigabitEthernet2 192.168.1.4 YES DHCP up up

## 步骤7.创建第二台CSR1000v路由器。

#### 1. 创建公有IP地址。

```
$ az network public-ip create --name CSRBPublicIP --resource-group
CorporateDatacenterResourceGroup --idle-timeout 30 --allocation-method Static
{
  "publicIp": {
    "dnsSettings": null,
    "etag": "W/\"f0f98dac-ea56-4efe-8da6-81a221ac3474\"",
    "id": "/subscriptions/09e13fd4-def2-46aa-xxxx-
xxxxxxxxxx/resourceGroups/CorporateDatacenterResourceGroup/providers/Microsoft.Network/pu
blicIPAddresses/CSRB",
    "idleTimeoutInMinutes": 30,
    "ipAddress": "23.100.122.102",
    "ipConfiguration": null,
    "ipTags": [],
    "location": "southcentralus",
    "name": "CSRBPublicIP",
    "provisioningState": "Succeeded",
    "publicIpAddressVersion": "IPv4",
    "publicIpAllocationMethod": "Static",
    "resourceGroup": "CorporateDatacenterResourceGroup",
    "resourceGuid": "aa03bc26-22df-4696-bd77-ca29df029d7d",
    "sku": {
     "name": "Basic",
     "tier": "Regional"
    },
    "tags": null,
    "type": "Microsoft.Network/publicIPAddresses",
    "zones": null
  }
```

#### 2. 创建外部NIC并将公有IP地址与其关联。

```
$ az network nic create --name CSRBOutsideInterface --resource-group
CorporateDatacenterResourceGroup --subnet OutsideSubnet --vnet CorporateDatacenterVnet --
public-ip-address CSRBPublicIP
{
    "NewNIC": {
        "dnsSettings": {
            "appliedDnsServers": [],
            "dnsServers": [],
            "internalDnsNameLabel": null,
            "internalDomainNameSuffix": "gllzkplk2sxe5i0llccksytfab.jx.internal.cloudapp.net",
            "internalFqdn": null
        },
            "enableAcceleratedNetworking": false,
```

```
"enableIpForwarding": false,
    "etag": "W/\"ee0a0b41-42f6-4ac2-91c2-xxxxxxxxxx\"",
    "id": "/subscriptions/09e13fd4-def2-46aa-xxxx-
xxxxxxxxxx/resourceGroups/CorporateDatacenterResourceGroup/providers/Microsoft.Network/ne
tworkInterfaces/CSRBOutsideInterface",
    "ipConfigurations": [
      {
        "applicationGatewayBackendAddressPools": null,
        "applicationSecurityGroups": null,
        "etag": "W/\"ee0a0b41-42f6-4ac2-91c2-xxxxxxxxxx\"",
        "id": "/subscriptions/09e13fd4-def2-46aa-xxxx-
xxxxxxxxxx/resourceGroups/CorporateDatacenterResourceGroup/providers/Microsoft.Network/ne
tworkInterfaces/CSRBOutsideInterface/ipConfigurations/ipconfig1",
        "loadBalancerBackendAddressPools": null,
        "loadBalancerInboundNatRules": null,
        "name": "ipconfig1",
        "primary": true,
        "privateIpAddress": "192.168.2.5",
        "privateIpAddressVersion": "IPv4",
        "privateIpAllocationMethod": "Dynamic",
        "provisioningState": "Succeeded",
        "publicIpAddress": {
          "dnsSettings": null,
          "etag": null,
          "id": "/subscriptions/09e13fd4-def2-46aa-xxxx-
xxxxxxxxxx/resourceGroups/CorporateDatacenterResourceGroup/providers/Microsoft.Network/pu
blicIPAddresses/CSRBPublicIP",
          "idleTimeoutInMinutes": null,
          "ipAddress": null,
          "ipConfiguration": null,
          "ipTags": null,
          "location": null,
          "name": null,
          "provisioningState": null,
          "publicIpAddressVersion": null,
          "publicIpAllocationMethod": null,
          "resourceGroup": "CorporateDatacenterResourceGroup",
          "resourceGuid": null,
          "sku": null,
          "tags": null,
          "type": null,
          "zones": null
        },
        "resourceGroup": "CorporateDatacenterResourceGroup",
        "subnet": {
          "addressPrefix": null,
          "etag": null,
          "id": "/subscriptions/09e13fd4-def2-46aa-xxxx-
xxxxxxxxxx/resourceGroups/CorporateDatacenterResourceGroup/providers/Microsoft.Network/vi
rtualNetworks/CorporateDatacenterVnet/subnets/OutsideSubnet",
          "ipConfigurations": null,
          "name": null,
          "networkSecurityGroup": null,
          "provisioningState": null,
          "resourceGroup": "CorporateDatacenterResourceGroup",
          "resourceNavigationLinks": null,
          "routeTable": null,
          "serviceEndpoints": null
        }
      }
    ],
    "location": "southcentralus",
    "macAddress": null,
    "name": "CSRBOutsideInterface",
```

```
"networkSecurityGroup": null,
"primary": null,
"provisioningState": "Succeeded",
"resourceGroup": "CorporateDatacenterResourceGroup",
"resourceGuid": "c3f05156-ad07-4abd-a006-xxxxxxxxxx",
"tags": null,
"type": null,
"type": "Microsoft.Network/networkInterfaces",
"virtualMachine": null
}
```

#### 3. 创建内部NIC。

}

```
$ az network nic create --name CSRBInsideInterface --resource-group
CorporateDatacenterResourceGroup --subnet InsideSubnet --vnet CorporateDatacenterVnet
  "NewNIC": {
    "dnsSettings": {
      "appliedDnsServers": [],
      "dnsServers": [],
      "internalDnsNameLabel": null,
      "internalDomainNameSuffix": "zkplk2sxe5i0l1ccksytfab.jx.internal.cloudapp.net",
      "internalFqdn": null
    },
    "enableAcceleratedNetworking": false,
    "enableIpForwarding": false,
    "etag": "W/\"15edf738-fc77-431c-80f3-xxxxxxxxxx\"",
    "id": "/subscriptions/09e13fd4-def2-46aa-xxxx-
xxxxxxxxxx/resourceGroups/CorporateDatacenterResourceGroup/providers/Microsoft.Network/ne
tworkInterfaces/CSRBInsideInterface",
    "ipConfigurations": [
      {
        "applicationGatewayBackendAddressPools": null,
        "applicationSecurityGroups": null,
        "etag": "W/\"15edf738-fc77-431c-80f3-xxxxxxxxx\"",
        "id": "/subscriptions/09e13fd4-def2-46aa-xxxx-
xxxxxxxxxx/resourceGroups/CorporateDatacenterResourceGroup/providers/Microsoft.Network/ne
tworkInterfaces/CSRBInsideInterface/ipConfigurations/ipconfig1",
        "loadBalancerBackendAddressPools": null,
        "loadBalancerInboundNatRules": null,
        "name": "ipconfig1",
        "primary": true,
        "privateIpAddress": "192.168.1.5",
        "privateIpAddressVersion": "IPv4",
        "privateIpAllocationMethod": "Dynamic",
        "provisioningState": "Succeeded",
        "publicIpAddress": null,
        "resourceGroup": "CorporateDatacenterResourceGroup",
        "subnet": {
          "addressPrefix": null,
          "etag": null,
          "id": "/subscriptions/09e13fd4-def2-46aa-xxxx-
xxxxxxxxxx/resourceGroups/CorporateDatacenterResourceGroup/providers/Microsoft.Network/vi
rtualNetworks/CorporateDatacenterVnet/subnets/InsideSubnet",
          "ipConfigurations": null,
          "name": null,
          "networkSecurityGroup": null,
          "provisioningState": null,
          "resourceGroup": "CorporateDatacenterResourceGroup",
          "resourceNavigationLinks": null,
          "routeTable": null,
          "serviceEndpoints": null
        }
      }
    ],
```

```
"location": "southcentralus",
      "macAddress": null,
      "name": "CSRBInsideInterface",
      "networkSecurityGroup": null,
      "primary": null,
      "provisioningState": "Succeeded",
      "resourceGroup": "CorporateDatacenterResourceGroup",
      "tags": null,
      "type": "Microsoft.Network/networkInterfaces",
      "virtualMachine": null
    }
  }
4. 使用相同的映像cisco:cisco-csr-1000v:16 7:16.7.120171201部署第二个CSR1000v。
  $ az vm create --resource-group CorporateDatacenterResourceGroup --name CSRB --location
  southcentralus --image cisco:cisco-csr-1000v:16_7:16.7.120171201 --nics
  CSRBOutsideInterface CSRBInsideInterface --admin-username cisco --admin-password
  "Ciscol234567" -- authentication-type password
  {
    "fqdns": "",
    "id": "/subscriptions/09e13fd4-def2-46aa-xxxx-
  xxxxxxxxx/resourceGroups/CorporateDatacenterResourceGroup/providers/Microsoft.Compute/vi
  rtualMachines/CSRB",
    "location": "southcentralus",
    "macAddress": "00-0D-3A-5D-8C-51,00-0D-3A-5D-85-2A",
    "powerState": "VM running",
    "privateIpAddress": "192.168.2.5,192.168.1.5",
    "publicIpAddress": "23.100.122.102",
    "resourceGroup": "CorporateDatacenterResourceGroup",
    "zones": ""
  }
```

## 步骤8.使用步骤6中的相同步骤创建主机VM。 本示例使用UbuntuLTS。

#### 1. 创建公有IP地址。

```
$ az network public-ip create --name VMHostPublicIP --resource-group
CorporateDatacenterResourceGroup --idle-timeout 30 --allocation-method Static
{
  "publicIp": {
    "dnsSettings": null,
    "etag": "W/\"5943a230-1eeb-4cf0-b856-xxxxxxxxxx\"",
    "id": "/subscriptions/09e13fd4-def2-46aa-xxxx-
xxxxxxxxxx/resourceGroups/CorporateDatacenterResourceGroup/providers/Microsoft.Network/pu
blicIPAddresses/VMHostPublicIP",
    "idleTimeoutInMinutes": 30,
    "ipAddress": "104.215.77.207",
    "ipConfiguration": null,
    "ipTags": [],
    "location": "southcentralus",
    "name": "VMHostPublicIP",
    "provisioningState": "Succeeded",
    "publicIpAddressVersion": "IPv4",
    "publicIpAllocationMethod": "Static",
    "resourceGroup": "CorporateDatacenterResourceGroup",
    "resourceGuid": "ea19c10a-2fd3-498f-b984-xxxxxxxxxx",
    "sku": {
      "name": "Basic",
      "tier": "Regional"
    },
    "tags": null,
    "type": "Microsoft.Network/publicIPAddresses",
    "zones": null
```

}

```
}
2. 创建外部NIC,并将外部子网和公有IP地址关联到它。 当子网与NIC关联时, IP地址会自动分
  配给NIC。在本例中,OutsideSubnet为192.168.2.0/24,自动分配给网卡的IP地址为
  192.168.2.6。
  $ az network nic create --name VMHostOutsideInterface --resource-group
  CorporateDatacenterResourceGroup --subnet OutsideSubnet --vnet CorporateDatacenterVnet --
  public-ip-address VMHostPublicIP
    "NewNIC": {
      "dnsSettings": {
        "appliedDnsServers": [],
        "dnsServers": [],
        "internalDnsNameLabel": null,
        "internalDomainNameSuffix": "gzkplk2sxe5i0l1ccksytfab.jx.internal.cloudapp.net",
        "internalFqdn": null
      },
      "enableAcceleratedNetworking": false,
      "enableIpForwarding": false,
      "etag": "W/\"2c70c97b-6470-42c8-b481-xxxxxxxxxx\"",
      "id": "/subscriptions/09e13fd4-def2-46aa-xxxx-
  xxxxxxxxxx/resourceGroups/CorporateDatacenterResourceGroup/providers/Microsoft.Network/ne
  tworkInterfaces/VMHostOutsideInterface",
      "ipConfigurations": [
        {
          "applicationGatewayBackendAddressPools": null,
          "applicationSecurityGroups": null,
          "id": "/subscriptions/09e13fd4-def2-46aa-xxxx-
  xxxxxxxxx/resourceGroups/CorporateDatacenterResourceGroup/providers/Microsoft.Network/ne
  tworkInterfaces/VMHostOutsideInterface/ipConfigurations/ipconfig1",
          "loadBalancerBackendAddressPools": null,
          "loadBalancerInboundNatRules": null,
          "name": "ipconfig1",
          "primary": true,
          "privateIpAddress": "192.168.2.6",
          "privateIpAddressVersion": "IPv4",
          "privateIpAllocationMethod": "Dynamic",
          "provisioningState": "Succeeded",
          "publicIpAddress": {
            "dnsSettings": null,
            "etag": null,
            "id": "/subscriptions/09e13fd4-def2-46aa-xxxx-
  xxxxxxxxxx/resourceGroups/CorporateDatacenterResourceGroup/providers/Microsoft.Network/pu
  blicIPAddresses/VMHostPublicIP",
           "idleTimeoutInMinutes": null,
            "ipAddress": null,
            "ipConfiguration": null,
            "ipTags": null,
            "location": null,
            "name": null,
            "provisioningState": null,
            "publicIpAddressVersion": null,
            "publicIpAllocationMethod": null,
            "resourceGroup": "CorporateDatacenterResourceGroup",
            "resourceGuid": null,
            "sku": null,
            "tags": null,
            "type": null,
```

```
"zones": null
},
"resourceGroup": "CorporateDatacenterResourceGroup",
```

```
"subnet": {
```

```
"addressPrefix": null,
          "etag": null,
          "id": "/subscriptions/09e13fd4-def2-46aa-xxxx-
xxxxxxxxx/resourceGroups/CorporateDatacenterResourceGroup/providers/Microsoft.Network/vi
rtualNetworks/CorporateDatacenterVnet/subnets/OutsideSubnet",
          "ipConfigurations": null,
          "name": null,
          "networkSecurityGroup": null,
          "provisioningState": null,
          "resourceGroup": "CorporateDatacenterResourceGroup",
          "resourceNavigationLinks": null,
          "routeTable": null,
          "serviceEndpoints": null
        }
      }
    1.
    "location": "southcentralus",
    "macAddress": null,
    "name": "VMHostOutsideInterface",
    "networkSecurityGroup": null,
    "primary": null,
    "provisioningState": "Succeeded",
    "resourceGroup": "CorporateDatacenterResourceGroup",
    "resourceGuid": "89588a04-6ba6-467d-a86f-xxxxxxxxxx",
    "tags": null,
    "type": "Microsoft.Network/networkInterfaces",
    "virtualMachine": null
  }
}
```

#### 3. 创建内部NIC。

```
$ az network nic create --name VMHostInsideInterface --resource-group
CorporateDatacenterResourceGroup --subnet InsideSubnet --vnet CorporateDatacenterVnet
  "NewNIC": {
   "dnsSettings": {
     "appliedDnsServers": [],
     "dnsServers": [],
     "internalDnsNameLabel": null,
     "internalDomainNameSuffix": "zkplk2sxe5i0llccksytfab.jx.internal.cloudapp.net",
      "internalFqdn": null
   },
   "enableAcceleratedNetworking": false,
   "enableIpForwarding": false,
    "id": "/subscriptions/09e13fd4-def2-46aa-xxxx-
xxxxxxxxxx/resourceGroups/CorporateDatacenterResourceGroup/providers/Microsoft.Network/ne
tworkInterfaces/VMHostInsideInterface",
    "ipConfigurations": [
     ł
       "applicationGatewayBackendAddressPools": null,
       "applicationSecurityGroups": null,
       "etag": "W/\"dda7eacf-4670-40c2-999c-xxxxxxxxx\"",
       "id": "/subscriptions/09e13fd4-def2-46aa-xxxx-
xxxxxxxxxx/resourceGroups/CorporateDatacenterResourceGroup/providers/Microsoft.Network/ne
tworkInterfaces/VMHostInsideInterface/ipConfigurations/ipconfig1",
       "loadBalancerBackendAddressPools": null,
       "loadBalancerInboundNatRules": null,
       "name": "ipconfig1",
       "primary": true,
       "privateIpAddress": "192.168.1.6",
        "privateIpAddressVersion": "IPv4",
       "privateIpAllocationMethod": "Dynamic",
```

```
"provisioningState": "Succeeded",
    "publicIpAddress": null,
    "resourceGroup": "CorporateDatacenterResourceGroup",
    "subnet": {
        "addressPrefix": null,
        "etag": null,
        "id": "/subscriptions/09e13fd4-def2-46aa-xxxx-
xxxxxxxxx/resourceGroups/CorporateDatacenterResourceGroup/providers/Microsoft.Network/vi
```

rtualNetworks/CorporateDatacenterVnet/subnets/InsideSubnet",

```
"ipConfigurations": null,
       "name": null,
       "networkSecurityGroup": null,
       "provisioningState": null,
       "resourceGroup": "CorporateDatacenterResourceGroup",
       "resourceNavigationLinks": null,
       "routeTable": null,
       "serviceEndpoints": null
     }
   }
  ],
  "location": "southcentralus",
  "macAddress": null,
  "name": "VMHostInsideInterface",
  "networkSecurityGroup": null,
  "primary": null,
  "provisioningState": "Succeeded",
  "resourceGroup": "CorporateDatacenterResourceGroup",
  "tags": null,
  "type": "Microsoft.Network/networkInterfaces",
  "virtualMachine": null
}
```

### 4. 部署Ubuntu VM。本示例使用UbuntuLTS。

}

| az vii Illage II | stoutput table     |                         |                               |                                |  |  |
|------------------|--------------------|-------------------------|-------------------------------|--------------------------------|--|--|
| You are viewin   | g an offline list  | of images, useall t     | o retrieve an up-to-date list |                                |  |  |
| Offer            | Publisher          | Sku                     | Urn                           |                                |  |  |
| UrnAlias         | Version            |                         |                               |                                |  |  |
|                  |                    |                         |                               |                                |  |  |
| CentOS           | OpenLogic          | 7.3                     | OpenLogic:CentOS:7.3:late     | )penLogic:CentOS:7.3:latest    |  |  |
| CentOS           | latest             |                         |                               |                                |  |  |
| CoreOS           | CoreOS             | Stable                  | CoreOS:CoreOS:Stable:late     | CoreOS:CoreOS:Stable:latest    |  |  |
| CoreOS           | latest             |                         |                               |                                |  |  |
| Debian           | credativ           | 8                       | credativ:Debian:8:latest      | credativ:Debian:8:latest       |  |  |
| Debian           | latest             |                         |                               |                                |  |  |
| openSUSE-Leap    | SUSE               | 42.3                    | SUSE:openSUSE-Leap:42.3:      | SUSE:openSUSE-Leap:42.3:latest |  |  |
| openSUSE-Leap    | latest             |                         |                               |                                |  |  |
| RHEL             | RedHat             | 7.3                     | RedHat:RHEL:7.3:latest        | RedHat:RHEL:7.3:latest         |  |  |
| RHEL             | latest             |                         |                               |                                |  |  |
| SLES             | SUSE               | 12-SP2                  | SUSE:SLES:12-SP2:latest       | SUSE:SLES:12-SP2:latest        |  |  |
| SLES             | latest             |                         |                               |                                |  |  |
| UbuntuServer     | Canonical          | 16.04-LTS               | Canonical:UbuntuServer:1      | 5.04-                          |  |  |
| LTS:latest       |                    | UbuntuLTS               | latest                        |                                |  |  |
| WindowsServer    | MicrosoftWindowsS  | Server 2016-Datacenter  |                               |                                |  |  |
| MicrosoftWindo   | wsServer:WindowsSe | erver:2016-Datacenter:1 | atest Win2016Datacenter       | latest                         |  |  |
| WindowsServer    | MicrosoftWindowsS  | Server 2012-R2-Datacen  | ter                           |                                |  |  |
| MicrosoftWindo   | wsServer:WindowsSe | erver:2012-R2-Datacente | r:latest Win2012R2Datacenter  | latest                         |  |  |
| WindowsServer    | MicrosoftWindowsS  | Server 2012-Datacenter  |                               |                                |  |  |
| MicrosoftWindo   | wsServer:WindowsSe | erver:2012-Datacenter:1 | atest Win2012Datacenter       | latest                         |  |  |
| WindowsServer    | MicrosoftWindowsS  | Server 2008-R2-SP1      |                               |                                |  |  |
| MicrosoftWindo   | wsServer:WindowsSe | erver:2008-R2-SP1:lates | t Win2008R2SP1                | latest                         |  |  |

```
$ az vm create --resource-group CorporateDatacenterResourceGroup --name VmHost --location
southcentralus --image UbuntuLTS --admin-user cisco --admin-password Cisco1234567 --nics
VMHostOutsideInterface VMHostInsideInterface --authentication-type password
{
"fqdns": "",
"id": "/subscriptions/09e13fd4-def2-46aa-xxxx-
xxxxxxxxx/resourceGroups/CorporateDatacenterResourceGroup/providers/Microsoft.Compute/vi
rtualMachines/VmHost",
"location": "southcentralus",
"macAddress": "00-0D-3A-5D-B7-CB,00-0D-3A-5D-B8-9B",
"powerState": "VM running",
"privateIpAddress": "192.168.2.6,192.168.1.6",
"publicIpAddress": "104.215.77.207",
"resourceGroup": "CorporateDatacenterResourceGroup",
"zones": ""
}
```

#### 步骤9.向路由表和虚拟机添加路由。

1. 通过将下一跳IP地址设置为192.168.1.4,为内部子网添加默认路由以通过CSR A路由流量。 这在InsideRouteTable上完成。

```
$ az network route-table route create --address-prefix 8.8.8.8/32 --name default_route --
next-hop-type VirtualAppliance --resource-group CorporateDatacenterResourceGroup --route-
table-name InsideRouteTable --next-hop-ip-address 192.168.1.4
{
    "addressPrefix": "8.8.8.8/32",
    "etag": "W/\"ef9e650a-5d70-455d-b958-5a0efc07e7ad\"",
    "id": "/subscriptions/09e13fd4-def2-46aa-xxxx-
xxxxxxxx/resourceGroups/CorporateDatacenterResourceGroup/providers/Microsoft.Network/ro
uteTables/InsideRouteTable/routes/default_route",
    "name": "default_route",
    "nextHopIpAddress": "192.168.1.4",
    "nextHopType": "VirtualAppliance",
    "provisioningState": "Succeeded",
    "resourceGroup": "CorporateDatacenterResourceGroup"
}
```

2. 在OutsideRouteTable上为网络中的流量添加到达互联网的路由。

```
$ az network route-table route create --address-prefix 8.8.8/32 --name internet --next-
hop-type Internet --resource-group CorporateDatacenterResourceGroup --route-table-name
OutsideRouteTable
```

```
{
```

```
"addressPrefix": "8.8.8.8/32",
```

```
"etag": "W/\"d2c7e32e-8d32-4856-a3a6-xxxxxxxxx\"",
```

```
"id": "/subscriptions/09e13fd4-def2-46aa-xxxx-
```

xxxxxxxxx/resourceGroups/CorporateDatacenterResourceGroup/providers/Microsoft.Network/ro uteTables/OutsideRouteTable/routes/internet",

```
"name": "internet",
"nextHopIpAddress": null,
"nextHopType": "Internet",
"provisioningState": "Succeeded",
"resourceGroup": "CorporateDatacenterResourceGroup"
```

3. 登录Ubuntu VM并添加路由以强制流量通过内部接口到8.8.8.8。 Azure路由表自动使用子网中 的第一个IP作为其网关。 内部接口(eth1)的子网是192.168.1.0/24,这意味着192.168.1.1是主 机VM的默认gw地址。

\$ ifconfig

eth0 Link encap:Ethernet HWaddr 00:0d:3a:5d:b7:cb inet addr:192.168.2.6 Bcast:192.168.2.255 Mask:255.255.255.0 inet6 addr: fe80::20d:3aff:fe5d:b7cb/64 Scope:Link UP BROADCAST RUNNING MULTICAST MTU:1500 Metric:1 RX packets:3986 errors:0 dropped:0 overruns:0 frame:0 TX packets:2881 errors:0 dropped:0 overruns:0 carrier:0 collisions:0 txqueuelen:1000 RX bytes:3475393 (3.4 MB) TX bytes:592740 (592.7 KB)

eth1 Link encap:Ethernet HWaddr 00:0d:3a:5d:b8:9b
inet addr:192.168.1.6 Bcast:192.168.1.255 Mask:255.255.255.0
inet6 addr: fe80::20d:3aff:fe5d:b89b/64 Scope:Link
UP BROADCAST RUNNING MULTICAST MTU:1500 Metric:1
RX packets:2 errors:0 dropped:0 overruns:0 frame:0
TX packets:14 errors:0 dropped:0 overruns:0 carrier:0
collisions:0 txqueuelen:1000
RX bytes:762 (762.0 B) TX bytes:1620 (1.6 KB)

\$ sudo route add -host 8.8.8.8 gw 192.168.1.1 dev eth1 \$ route -n Kernel IP routing table Destination Gateway Flags Metric Ref Use Iface Genmask 192.168.2.1 0.0.0.0 UG 0 0 0.0.0.0 0 eth0 8.8.8.8192.168.1.1255.255.255.255UGH0168.63.129.16192.168.2.1255.255.255.255UGH0 0 eth1 0 0 0 eth0 

 255.255.255.255
 UGH
 0
 0

 255.255.255.0
 U
 0
 0

 255.255.255.0
 U
 0
 0

 0 eth0 169.254.169.254 192.168.2.1 192.168.1.0 0.0.0.0 0 eth1 192.168.2.0 0.0.0.0 0 eth0

#### 模板(添加cidr ip)

redundancy cloud provider azure 100 bfd peer route-table InsideRoutetable default-gateway ip cidr ip 8.8.8.8/32 app-key subscription-id app-id tenant-id resource-group CorporateDatacenterResourceGroup

**注意:**在步骤10中,必须在CSR1000v路由器上配置NAT,才能ping通Internet(8.8.8.8)。**注意** :第10-14步包括HA的CSR1000v路由器的配置。 从"配置信任池"<u>开始,提供了《Cisco CSR</u> <u>1000v Microsoft Azure部署指</u>南》中的缩略步骤。请访问指南,了解完整详细信息。

#### 步骤10.配置CSR1000v路由器。

#### 1. 在两台CSR1000v路由器上配置信任池

Router#config t Enter configuration commands, one per line. End with CNTL/Z.

Router(config)#crypto pki trustpool import url http://www.cisco.com/security/pki/trs/ios.p7b Reading file from http://www.cisco.com/security/pki/trs/ios.p7b Loading http://www.cisco.com/security/pki/trs/ios.p7b !!! % PEM files import succeeded.

2. 在Cisco CSR 1000v路由器之间配置ipsec隧道,并在路由器之间的隧道上启用双向转发检测

(BFD)和路由协议(EIGRP或BGP),以便进行对等体故障检测。 **注意:**配置中的隧道目标地 址是对等CSR的公有IP地址。CSRA配置

```
crypto isakmp policy 1
encr aes 256
authentication pre-share
crypto isakmp key cisco address 0.0.0.0
1
crypto ipsec transform-set uni-perf esp-aes 256 esp-sha-hmac
mode tunnel
1
crypto ipsec profile vti-1
 set security-association lifetime kilobytes disable
set security-association lifetime seconds 86400
set transform-set uni-perf
set pfs group2
!
interface Tunnel1
 ip address 192.168.101.1 255.255.255.252
bfd interval 500 min_rx 500 multiplier 3
tunnel source GigabitEthernet1
tunnel mode ipsec ipv4
tunnel destination 23.100.122.102 /* Public IP of the peer CSR */
tunnel protection ipsec profile vti-1
1
router eigrp 1
bfd all-interfaces
network 192.168.101.0
CSRB配置
crypto isakmp policy 1
encr aes 256
authentication pre-share
crypto isakmp key cisco address 0.0.0.0
1
crypto ipsec transform-set uni-perf esp-aes 256 esp-sha-hmac
mode tunnel
crypto ipsec profile vti-1
set security-association lifetime kilobytes disable
set security-association lifetime seconds 86400
set transform-set uni-perf
set pfs group2
1
interface Tunnel1
ip address 192.168.101.2 255.255.255.252
bfd interval 500 min_rx 500 multiplier 3
tunnel source GigabitEthernet1
tunnel mode ipsec ipv4
tunnel destination 40.124.43.82 /* Public IP of the peer CSR */
tunnel protection ipsec profile vti-1
!
router eigrp 1
bfd all-interfaces
network 192.168.101.0
```

3. CSR1000v路由器上使用相同的NAT和路由配置。这是为了通过内部接口实现VM互联网可达

```
性。
interface GigabitEthernet1
ip nat outside
!
interface GigabitEthernet2
ip nat inside
!
ip nat inside source list 10 interface GigabitEthernet1 overload
```

access-list 10 permit 192.168.1.0 0.0.0.255 /\* Translating the inside subnet of the VM \*/ ! ip route 0.0.0.0 0.0.0.0 192.168.2.1

ip route 192.168.1.0 255.255.255.0 GigabitEthernet2 192.168.1.1

4. 为路由表添加访问控制(IAM)。 在AzureCLI中,允许应用程序(CSRA和CSRB)在故障转移 期间修改Azure中的InsideRouteTable。请注意在下一节中用作 — scopes选项的 InsideRouteTable的ID。

```
$ az network route-table show --resource-group CorporateDatacenterResourceGroup --name
InsideRoutetable
```

"disableBgpRoutePropagation": false,
"etag": "W/\"f0c85464-bba0-465a-992a-xxxxxxxxxxxx\"",

"id": "/subscriptions/09e13fd4-def2-46aa-xxxx-

```
uteTables/InsideRoutetable",
```

"location": "southcentralus",

```
"name": "InsideRoutetable",
```

• • •

#### 模板(添加订用ID)

#### 5. 为InsideRouteTable创建IAM角色。-**范围**选项取自上一输出的id字段。 注意app-id、

#### **password**(即app-key)和租户id。

```
$ az ad sp create-for-rbac -n "InsideRouteTableIAM" --role "network contributor" --scopes
/subscriptions/09e13fd4-def2-46aa-xxxx-
xxxxxxxxxx/resourceGroups/CorporateDatacenterResourceGroup/providers/Microsoft.Network/ro
uteTables/InsideRoutetable --years 2099
{
    "appId": "576dd4f1-c08d-xxxx-xxxx-xxxxxxxxxxxx",
```

```
"displayName": "InsideRouteTableIAM",
"name": "http://InsideRouteTableIAM",
"password": "aaafc573-e84e-42ac-b4e3-xxxxxxxxxxxxx",
"tenant": "ae49849c-2622-xxxx-xxxx-xxxxxxxxxx"
```

#### 模板(添加应用密钥、应用ID和租户ID)

redundancy

}

#### 6. 在两台路由器上配置云冗余。两台路由器上配置的唯一区别是bfd对等体和默认网关。

#### CSRA配置

redundancy cloud provider azure 100 bfd peer 192.168.101.2

#### CSRB配置

## 验证高可用性

| 1.                            | 检查BFD和云配置。                                                                                                    |                |            |           |       |          |  |  |  |
|-------------------------------|----------------------------------------------------------------------------------------------------|----------------|------------|-----------|-------|----------|--|--|--|
|                               | CSRA#show ip interface                                                                                                    |                |            |           |       |          |  |  |  |
| Interface                     |                                                                                                    | IP-Address     | OK? Method | Status    |       | Protocol |  |  |  |
|                               | GigabitEthernet1                                                                                                    | 192.168.2.4    | YES DHCP   | up        |       | up       |  |  |  |
|                               | GigabitEthernet2                                                                                                    | 192.168.1.4    | YES DHCP   | up        |       | up       |  |  |  |
| Tunnell                       |                                                                                                    | 192.168.101.1  | YES manual | up        |       | up       |  |  |  |
| CSRB#show ip interface brief  |                                                                                                    |                |            |           |       |          |  |  |  |
| Interface<br>GigabitEthernet1 |                                                                                                    | IP-Address     | OK? Method | Status    |       | Protocol |  |  |  |
|                               |                                                                                                    | 192.168.2.5    | YES DHCP   | up        |       | up       |  |  |  |
|                               | GigabitEthernet2                                                                                                    | 192.168.1.5    | YES DHCP   | up        |       | up       |  |  |  |
| Tunnell                       |                                                                                                    | 192.168.101.2  | YES NVRAM  | up        |       | up       |  |  |  |
|                               | CSRA#show bfd neighbors                                                                                                    |                |            |           |       |          |  |  |  |
|                               | IPv4 Sessions                                                                                                    |                |            |           |       |          |  |  |  |
| NeighAddr                     |                                                                                                    |                | LD/RD      | RH/RS     | State | Int      |  |  |  |
|                               | 192.168.101.2                                                                                                    | 4              | 097/4097   | Up        | Up    | Tu1      |  |  |  |
|                               | CSRA#show redundancy cloud provider azure 100<br>Cloud HA: work_in_progress=FALSE<br>Provider : AZURE node 100<br>State : idle<br>BFD peer = 192.168.101.2<br>BFD intf = Tunnel1<br>resource group = CorporateDatacenterResourceGroup<br>subscription id = 09e13fd4-def2-46aa-xxxx-xxxxxxxxxxxxxxxxxxxxxxxxxxxxx |                |            |           |       |          |  |  |  |
| 2.                            | 从VM对目标运行ping和                                                                                                    | ltraceroute。确( | 呆ping通过内   | 内部eth1接口。 | 5     |          |  |  |  |
|                               | \$ ping -I eth1 8.8.8.8                                                                                                    |                |            |           |       |          |  |  |  |
|                               | PING 8.8.8.8 (8.8.8.8) from 192.168.1.6 eth1: 56(84) bytes of data.                                                                                                    |                |            |           |       |          |  |  |  |
|                               | 64 bytes from 8.8.8.8: icmp_seq=1 ttl=54 time=10.5 ms                                                                                                    |                |            |           |       |          |  |  |  |

```
64 bytes from 8.8.8.8: icmp_seq=2 ttl=54 time=10.6 ms
  $ traceroute 8.8.8.8
  traceroute to 8.8.8.8 (8.8.8.8), 30 hops max, 60 byte packets
   1 192.168.1.4 (192.168.1.4) 1.516 ms 1.503 ms 1.479 ms
  cisco@VmHost:~$ ping -I eth1 8.8.8.8
  PING 8.8.8.8 (8.8.8.8) from 192.168.1.6 eth1: 56(84) bytes of data.
  64 bytes from 8.8.8.8: icmp_seq=1 ttl=117 time=10.3 ms
  64 bytes from 8.8.8.8: icmp_seq=2 ttl=117 time=10.3 ms
  64 bytes from 8.8.8.8: icmp_seq=3 ttl=117 time=10.3 ms
  64 bytes from 8.8.8.8: icmp_seq=4 ttl=117 time=10.2 ms
3. Traceroute显示从VM到8.8.8.8的路径是通过CSRA的内部接口。
  cisco@VmHost:~$ sudo traceroute -I 8.8.8.8
  traceroute to 8.8.8.8 (8.8.8.8), 30 hops max, 60 byte packets
   1 192.168.1.4 (192.168.1.4) 34.003 ms 34.000 ms 33.998 ms
4. 关闭CSRA的tunnel 1接口以模拟故障转移。
  CSRA#config t
  Enter configuration commands, one per line. End with CNTL/Z.
```

CSRA(config)#int tunnell CSRA(config-if)#sh

5. 观察流量现在通过CSRB的专用接口。 cisco@VmHost:~\$ sudo traceroute -I 8.8.8.8 traceroute to 8.8.8.8 (8.8.8.8), 30 hops max, 60 byte packets 1 192.168.1.5 (192.168.1.5) 1.294 ms 1.291 ms 1.290 ms

注意:Azure云在故障切换时可能会导致延迟。延迟不应超过1分钟。

## 故障排除

• 启用调试以观察HA故障切换期间的消息。

CSRA#debug redundancy cloud all CSRA#debug ip http all

 身份验证和凭证错误是由于访问控制无效导致的,该访问控制允许CSR1000v对Azure路由表进 行API调用。 仔细检查步骤10中是否配置了正确的ID。

```
*Jul 13 23:29:53.365: CLOUD-HA : res content iov_len=449
iov_base={"error":"invalid_client","error_description":"AADSTS70002:
Error validating credentials. AADSTS50012: Invalid client secret is provided.\r\nTrace ID:
56873e4b-3781-4ee6-8bd9-xxxxxxxxx\r\n
Correlation ID: cce94817-29eb-4ebd-833a-\r\nTimestamp: 2018-07-13
23:29:54Z","error_codes":[70002,50012],"timestamp":"2018-07-13
23:29:54Z","trace_id":"56873e4b-3781-4ee6-8bd9-xxxxxxxxx","correlation_id":"cce94817-29eb-
4ebd-833a"}
```

## 相关信息

- Azure CLI 2.0
- Cisco CSR 1000v Microsoft Azure部署指南
- •为Azure选择正确的工具并并排选择Azure CLI和PowerShell命令